- 1. Connect a device to the modem via Wire or Wireless
- 2. Open a browser (Chrome, Firefox, Safari, etc)
- 3. Enter <u>192.168.1.1</u> in the address bar (you can click the numbers on this document and this should open for you)
- 4. Enter admin for the User Name and @HuaweiHgw for the Password and click Log In
- 5. On the left-hand side, click Advanced Configuration

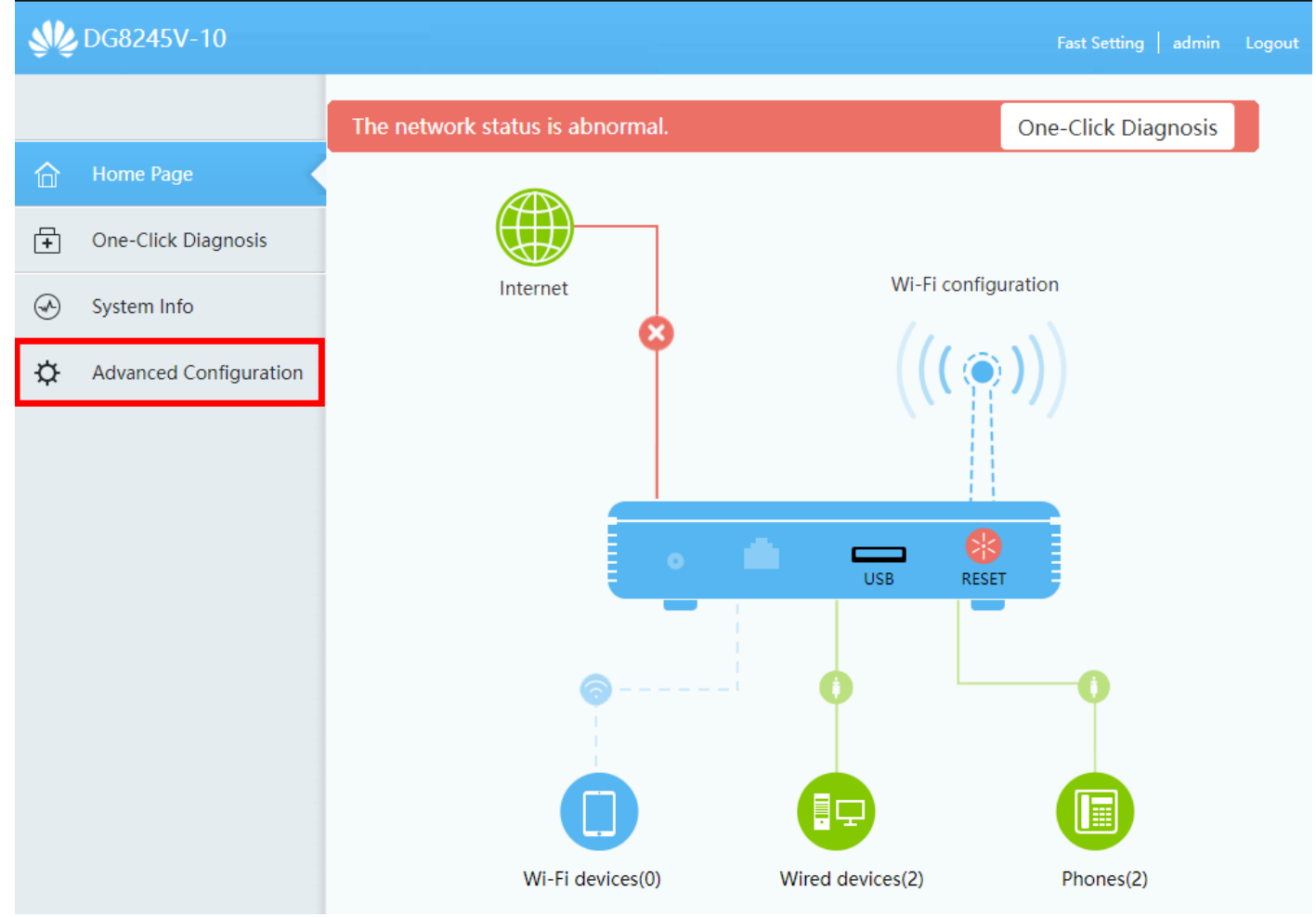

6. Click on WAN Configuration and then click the New button

|          | WAN Configuration  |   |  |
|----------|--------------------|---|--|
|          | LAN Configuration  | ~ |  |
| <b>+</b> | Security Configura |   |  |
| A        | Route              | ~ |  |
| ¢ (      | Forward Rules      | ~ |  |
|          | Application        | ~ |  |
|          | WLAN               | ~ |  |
|          | Voice              | ~ |  |
|          | System Management  | ~ |  |
|          | Maintenance Diagno | ~ |  |

## WAN Configuration

On this page, you can configure WAN port parameters. A home gateway communicates with an upper-layer device through the WAN port. During the communication, WAN port parameters must be consistent with upper-layer device parameters.

| N | ew Delete                                 |               |               |
|---|-------------------------------------------|---------------|---------------|
|   | Connection Name                           | VLAN/Priority | Protocol Type |
|   | 1_TR069_VOIP_INTERNET_R_GE_VID_10         | 10/0          | IPv4/IPv6     |
|   | 2_TR069_VOIP_INTERNET_R_ADSL_0/110_VID_10 | 10/0          | IPv4/IPv6     |
|   | 3_TR069_VOIP_INTERNET_R_VDSL_VID_10       | 10/0          | IPv4/IPv6     |

## 7. Make sure the following settings match and then click **Apply**

| WLAN               | ~   |                      |                                                               |                    |          |
|--------------------|-----|----------------------|---------------------------------------------------------------|--------------------|----------|
| Voice              |     | Basic Information    |                                                               |                    |          |
| Voice              | Ť   | Enable WAN:          | $\checkmark$                                                  |                    |          |
| System Management  | ~   | Access Type:         | GE upstream                                                   |                    |          |
| Maintenance Diagno | . ~ | Encapsulation Mode:  | ● IPoe ○ PPPoe                                                |                    |          |
| -                  |     | Protocol Type:       | IPv4 ~                                                        |                    |          |
|                    |     | WAN Mode:            | Route WAN ~                                                   |                    |          |
|                    |     | Service Type:        | INTERNET ~                                                    |                    |          |
|                    |     | Enable VLAN:         |                                                               |                    |          |
|                    |     | VLAN ID:             | 10 *(1-4094)                                                  |                    |          |
|                    |     | 802.1p Policy:       | Use the specified valu $\sim$                                 |                    |          |
|                    |     | 802.1p:              | 0 ~                                                           |                    |          |
|                    |     | MTU:                 | (1-1540)                                                      |                    |          |
|                    |     | Binding Options:     | LAN1 LAN2 LAN3 LAN4<br>SSID1 SSID2 SSID3 SSID4 SSID4<br>SSID8 | ssid5 sside        | SSID7    |
|                    |     | IPv4 Information     |                                                               |                    |          |
|                    |     | IP Acquisition Mode: | ○ Static                                                      |                    |          |
|                    |     | Enable NAT:          |                                                               |                    |          |
|                    |     | NAT type:            | Full cone NAT 🛛 🗸                                             |                    |          |
|                    |     | Vendor ID:           | (consists of 0–6                                              | 4 characters.)     |          |
|                    |     | User ID:             | (option 61; con                                               | sists of 0-64 char | acters.) |
|                    |     |                      |                                                               |                    |          |
|                    |     |                      | Apply Cancel                                                  |                    |          |

8. You should now be connected to the Internet